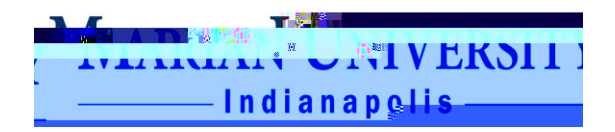

# Grading: Midterm and Final

## IMPORTANT INFORMATION:

In the new system, you will not synchronize over percentage scores and grades from CANVAS to MUHUB

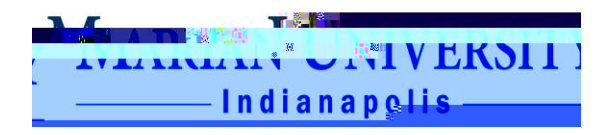

5. Click on he G ading link

### Midterm Grading:

For midterm grading

a. Click on the Mid e m link.

#### b.

#### for each student.

There is no bmi button for midterm grades. Once you enter the grade, it is automatically posted and available to students on their MUHUB accounts. If you realize you made an error, you can update the midterm grade

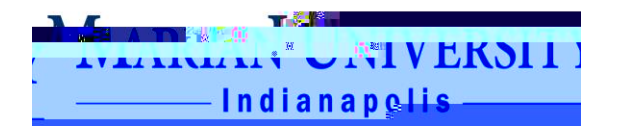

c. Once you have entered grades, click the POST GRADES blue button. Grades are immediately available students on MUHUB via the final grade report and academic transcripts. Make

### IMPORTANT NOTES ABOUT FINAL GRADES

1. You must@gq4(ts)ae e otacstd3ggk

assn1in

Fo e ion con ac he Regi a Office a <u>regis@marian.edu</u> or by phone at 317.955.6050.